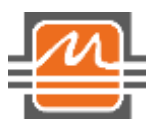

## Программа для микроконтроллера MDR1215LGI для реализации функции SPD (Serial Presence Detect)

Инструкция по обновлению ПО

# Содержание

| 1 | Вве                                        | дение                                       | 3 |  |  |  |  |  |  |  |
|---|--------------------------------------------|---------------------------------------------|---|--|--|--|--|--|--|--|
| 2 | Установка вспомогательного ПО              |                                             |   |  |  |  |  |  |  |  |
| 3 | Установка драйвера для программатора СН341 |                                             |   |  |  |  |  |  |  |  |
| 4 | Обновление ПО SPD                          |                                             |   |  |  |  |  |  |  |  |
|   | 4.1                                        | Ввод пароля для доступа к обновлению        | 6 |  |  |  |  |  |  |  |
|   | 4.2                                        | Генерация скрипта загрузки новой версии ПО  | 7 |  |  |  |  |  |  |  |
|   | 4.3                                        | Выполнение скрипта загрузки новой версии ПО | 8 |  |  |  |  |  |  |  |
|   | 4.4                                        | Проверка статуса обновления и версии ПО     | 8 |  |  |  |  |  |  |  |
|   |                                            |                                             |   |  |  |  |  |  |  |  |

## 1 Введение

Микросхемы MDR1215LGI поставляются с записанным программным обеспечением для функционирования микросхем как схемы последовательного детектирования (SPD – Serial Presence Detect).

Для обновления ПО SPD, загруженного в МК MDR1215LGI, с помощью программатора CH341 потребуется:

 $-\Pi K c OC Linux^1;$ 

- программатор CH341 (с драйвером к нему);

– скрипты fwupdate.sh, pwd.sh и fwid.sh, которые следует загрузить с сайта компании АО «ПКК Миландр».

<sup>&</sup>lt;sup>1</sup> Проверка функционирования проводилась на Linux 6.8.0-48-generic, дистрибутив Ubuntu 24.04.1 LTS (64-bit)

## 2 Установка вспомогательного ПО

Для корректной работы скрипта прошивки необходимо установить дополнительные пакеты. Их можно установить командой sudo apt-get install:

- \$ sudo apt-get install i2c-tools
- \$ sudo apt-get install awk
- \$ sudo apt-get install xxd
- \$ sudo apt-get install libarchive-zip-perl
- \$ sudo apt-get install git

## 3 Установка драйвера для программатора СН341

Драйвер для программатора CH341 можно скачать по ссылке: <u>https://github.com/frank-zago/ch341-i2c-spi-gpio/tree/master.</u>

Скачивание драйвера ch341-i2c-spi-gpio и переход в директорию после его скачивания осуществляется командами:

\$ git clone https://github.com/frank-zago/ch341-i2c-spi-gpio

\$ cd ch341-i2c-spi-gpio

После загрузки необходимо выполнить сборку драйвера с помощью команды make:

\$ make

После сборки драйвера требуется загрузить следующие модули для работы с i2сустройствами:

\$ sudo insmod ch341\_core.ko

\$ sudo insmod i2c\_ch341.ko

После подключения программатора CH341 к ПК при выполнении команды i2cdetect должно отобразиться новое устройство i2c:

\$ sudo i2cdetect -1

| user24@ | pc-support:~/SPD | /drivers/ch341-i2c-spi-gpio\$ sudo | i2cdetect -l  |
|---------|------------------|------------------------------------|---------------|
| i2c-0   | i2c              | igb BB                             | I2C adapter   |
| i2c-1   | i2c              | igb BB                             | I2C adapter   |
| i2c-2   | i2c              | igb BB                             | I2C adapter   |
| i2c-3   | i2c              | igb BB                             | I2C adapter   |
| i2c-4   | smbus            | SMBus I801 adapter at f040         | SMBus adapter |
| i2c-5   | i2c              | i915 gmbus dpc                     | I2C adapter   |
| i2c-6   | i2c              | i915 gmbus dpb                     | I2C adapter   |
| i2c-7   | i2c              | i915 gmbus dpd                     | I2C adapter   |
| i2c-8   | i2c              | AUX D/DDI D/PHY D                  | I2C adapter   |
| i2c-9   | i2c              | CH341 I2C USB bus 001 device_006   | I2C adapter   |
|         |                  |                                    |               |

Рисунок 1 – Список устройств по команде i2cdetect -l

ВАЖНО! Если ранее были загружены другие модули для работы с CH341, то их необходимо удалить из ядра с помощью команды rmmod. Для вывода загруженных модулей ядра можно воспользоваться командой lsmod.

## **4** Обновление ПО SPD

#### 4.1 Ввод пароля для доступа к обновлению

ПО SPD поддерживает функцию обновления основной и загрузочной программы по шине I2C, адрес для обновления – 0x18 + SA[2:0], однако устройство FUA (Firmware Update Address) по умолчанию скрыто на шине I2C после подачи питания. Для его отображения необходимо предъявить пароль устройству SPD.

Процедура предъявления пароля заключается в подаче 8 команд чтения по заданному адресу по 1 байту без подачи других команд между ними.

Пароль представляет собой последовательность адресов, по которым необходимо выполнить чтение 1 байта.

Текущий пароль: 0xFB, 0x0D, 0xDE, 0x39, 0x1B, 0x64, 0x35, 0xC5.

Перед вводом пароля необходимо проверить, на какой шине определяется программатор CH341.

Определение шины I2C для программатора CH341 выполняется с помощью команды:

\$ sudo i2cdetect -1

Результат выполнения команды i2cdetect представлен на рисунке 2.

Необходимо убедиться, что программатор есть в списке и определить номер его шины:

i2c-9 i2c CH341 I2C USB bus 001 device 006 I2C adapter

| user24@ | pc-support: | /SPD/drivers/ch341-i2c-spi-gpio\$ sudo i2c | detect -l     |
|---------|-------------|--------------------------------------------|---------------|
| i2c-0   | i2c         | igb BB                                     | I2C adapter   |
| i2c-1   | i2c         | igb BB                                     | I2C adapter   |
| i2c-2   | i2c         | igb BB                                     | I2C adapter   |
| i2c-3   | i2c         | igb BB                                     | I2C adapter   |
| i2c-4   | smbus       | SMBus I801 adapter at f040                 | SMBus adapter |
| i2c-5   | i2c         | i915 gmbus dpc                             | I2C adapter   |
| i2c-6   | i2c         | i915 gmbus dpb                             | I2C adapter   |
| i2c-7   | i2c         | i915 gmbus dpd                             | I2C adapter   |
| i2c-8   | i2c         | AUX D/DDI D/PHY D                          | I2C adapter   |
| i2c-9   | i2c         | CH341 I2C USB bus 001 device_006           | I2C adapter   |

Рисунок 2 – Список устройств по команде i2cdetect -1

Ввод пароля реализован в скрипте pwd.sh. Скрипт вызывается с двумя аргументами: номер шины I2C (n\_bus) и адрес SPD (spd\_addr = 0x50 + SA[2:0]).

\$ sudo bash pwd.sh n\_bus spd\_addr

|      |      |        |      |      |       | 101  | 5 <b>6</b> 7 |     |        |       |      |    | 1        |                 |      |                        |     |
|------|------|--------|------|------|-------|------|--------------|-----|--------|-------|------|----|----------|-----------------|------|------------------------|-----|
| usei | -24( | gbc.   | -su  | ppoi | CT 14 | ~/51 |              | sen | Lpts   |       | ec\$ | su |          | basi            | n pv | va.s                   | n 9 |
| 0x0( | 9    |        |      |      |       |      |              |     |        |       |      |    |          |                 |      |                        |     |
| 0x0  | 3    |        |      |      |       |      |              |     |        |       |      |    |          |                 |      |                        |     |
| 0x0  | Э    |        |      |      |       |      |              |     |        |       |      |    |          |                 |      |                        |     |
| 0x0  | 9    |        |      |      |       |      |              |     |        |       |      |    |          |                 |      |                        |     |
| 0x1  | 1    |        |      |      |       |      |              |     |        |       |      |    |          |                 |      |                        |     |
| 0200 | à    |        |      |      |       |      |              |     |        |       |      |    |          |                 |      |                        |     |
| 0.00 |      |        |      |      |       |      |              |     |        |       |      |    |          |                 |      |                        |     |
| 0X00 | 9    |        |      |      |       |      |              |     |        |       |      |    |          |                 |      |                        |     |
| 0x0( | Э    |        |      |      |       |      |              |     |        |       |      |    |          |                 |      |                        |     |
|      | Θ    | 1      | 2    | 3    | 4     | 5    | 6            | 7   | 8      | 9     | a    | b  | с        | d               | e    | f                      |     |
| 00:  |      |        |      |      |       |      |              |     |        |       |      |    |          |                 |      |                        |     |
| 10:  |      |        |      |      |       |      |              |     | 18     |       |      |    |          |                 |      |                        |     |
| 20:  |      |        |      |      |       |      |              |     |        |       |      |    |          |                 |      |                        |     |
| 30:  | 30   | 31     |      |      | 34    | 35   | 36           |     |        |       |      |    |          |                 |      |                        |     |
| 10.  |      | 1000 C | 28.2 |      | 1000  |      |              |     | 100000 | 11616 | 28.2 |    | 110 Sec. | With the second | 28.2 | 1999-1999<br>1999-1999 |     |
|      | 50   |        |      |      |       |      |              |     |        |       |      |    |          |                 |      |                        |     |
| 50:  | 50   |        |      |      |       |      |              |     |        |       |      |    |          |                 |      |                        |     |
| 60:  |      |        |      |      |       |      |              |     |        |       |      |    |          |                 |      |                        |     |
| 70:  |      |        |      |      |       |      |              |     |        |       |      |    |          |                 |      |                        |     |

Рисунок 3 – Результат работы скрипта ввода пароля pwd.sh

После ввода пароля устройство FUA отображается и виден его адрес (в данном примере – 18). Адрес может меняться в зависимости от состояния на выводах SA[2:0].

Далее можно приступить к обновлению ПО SPD.

#### 4.2 Генерация скрипта загрузки новой версии ПО

Для этого необходимо воспользоваться скриптом fwupdate.sh, который на основе заданных параметров генерирует скрипт для загрузки новой версии ПО в MK MDR1215LGI.

Запуск скрипта fwupdate.sh с помощью интерпретатора bash осуществляется следующей командой:

\$ sudo bash fwupdate.sh

После запуска скрипта в fwupdate.sh в интерактивном режиме необходимо:

– ввести имя bin-файла (при необходимости с относительным путем), содержащего новую версию ПО SPD (основная или загрузочная программа);

– ввести адрес обновления ПО, полученный после ввода пароля, без 0х, например, 18;

- ввести номер шины I2C для программатора CH341;

- ввести тип ПО SPD: основная программа – 1 или загрузочная программа – 0.

Пример работы скрипта представлен на Рисунок 4.

```
user24@pc-support:-/SPD/scripts/fwupdate$ sudo bash fwupdate.sh
Insert filename for load to MEM (default ):SPD.bin
Continue? (Y/N): y
WRITESCRIPT=SPD.bin.sh
Insert address to write:18
Insert bus address:9
Insert place to write 0 (boot) 1 (programm):1
```

Рисунок 4 – Результат работы скрипта fwupdate.sh

После ввода всех параметров в той же директории, откуда запускался fwupdate.sh, будет сгенерирован скрипт для загрузки нового ПО в MK MDR1215LGI с именем «имя\_новой\_прошивки.bin.sh».

ВАЖНО! Перед очередным выполнением скрипта fwupdate.sh необходимо удалить предыдущий сгенерированный им скрипт записи «имя\_новой\_прошивки.bin.sh».

#### 4.3 Выполнение скрипта загрузки новой версии ПО

Запуск сгенерированного скрипта «имя\_новой\_прошивки.bin.sh» с помощью интерпретатора bash выполняется с помощью команды:

\$ sudo bash имя\_новой\_прошивки.bin.sh

В процессе выполнения скрипт выведет в терминал сообщения «Start (начало загрузки ПО SPD) и «Done» (конец загрузки ПО SPD). После выполнения скрипта SPD перезагрузится, отображение адреса adr\_upd, по которому можно узнать статус обновления и версию ПО, снова станет скрытым, поэтому необходимо еще раз **ввести пароль,** который вводился перед прошивкой. Если осуществлялось только обновление boot, то повторно вводить пароль не нужно.

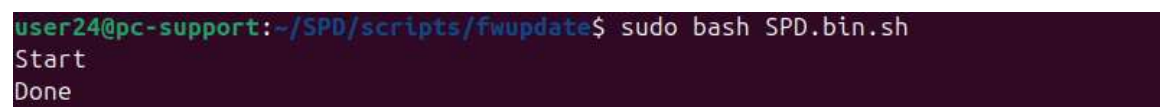

Рисунок 5 – Отработка скрипта прошивки

### 4.4 Проверка статуса обновления и версии ПО

Статус обновления и версию ПО можно узнать с помощью чтения специальных адресов. Данная процедура реализована в скрипте fwid.sh.

Статус обновления и версия ПО SPD:

\$ sudo bash fwid.sh n\_bus adr\_upd,

где n\_bus – номер шины I2C для программатора CH341, adr\_upd – адрес для обновления ПО в формате 0xhh.

Считанное значение статуса обновления ПО: 0хАА – обновление прошло успешно, 0хЕЕ – ошибка записи.

Считанное значение версии ПО: 0xhh22, где 0xhh – идентификационный номер ПО.

user24@pc-support:~/SPD/scripts/etc\$ sudo bash fwid.sh 9 0x18 0xaa 0x8322

Рисунок 6 – Статус обновления и версия ПО

| №<br>п/п | Дата       | Версия | Краткое содержание изменения | №№ изменяемых<br>листов |
|----------|------------|--------|------------------------------|-------------------------|
| 1        | 24.12.2024 | 1.0.0  | Введена впервые              |                         |
|          |            |        |                              |                         |
|          |            |        |                              |                         |
|          |            |        |                              |                         |
|          |            |        |                              |                         |
|          |            |        |                              |                         |
|          |            |        |                              |                         |
|          |            |        |                              |                         |
|          |            |        |                              |                         |
|          |            |        |                              |                         |
|          |            |        |                              |                         |
|          |            |        |                              |                         |
|          |            |        |                              |                         |
|          |            |        |                              |                         |
|          |            |        |                              |                         |
|          |            |        |                              |                         |
|          |            |        |                              |                         |
|          |            |        |                              |                         |
|          |            |        |                              |                         |
|          |            |        |                              |                         |
|          |            |        |                              |                         |
|          |            |        |                              |                         |
|          |            |        |                              |                         |
|          |            |        |                              |                         |
|          |            |        |                              |                         |
|          |            |        |                              |                         |
|          |            |        |                              |                         |
|          |            |        |                              |                         |
|          |            |        |                              |                         |
|          |            |        |                              |                         |
|          |            |        |                              |                         |
|          |            |        |                              |                         |
|          |            |        |                              |                         |
|          |            |        |                              |                         |
|          |            |        |                              |                         |
|          |            |        |                              |                         |

# Лист регистрации изменений